## インターネットでの入会・会員登録方法

 事業団ウェブページ「友の会」(https://ssbj.jp/about/tomonokai/)の「入 会方法」の項目から、「入会手続き」ボタンをクリック。→リンク先の トップページ(下記画像の画面)にある「会員登録/入会」をクリック

| 会員登録がお済の方はこちら                                                                                                    | 会員登録をされない方はこちら                                                 |
|----------------------------------------------------------------------------------------------------|----------------------------------------------------------------|
| 会員ID、パスワードを入力してください。         会員ID         パスワード         ログイン         パスワードをお忘れの場合は【ごちら】         会員IDをお忘れの場合は【ごちら】 | 会員登録をせずチケットを予約・<br>購入される方は、下のボタンより<br>お進みください。<br>会員登録せず予約・購入へ |
| 員登録/入会                                                                                                    |                                                                |

2. 「レター会員」「ネット会員」いずれかの「会員登録/入会」をクリック

| 登録/入会              |                                                              | 会員マイページ        | チケット購入予約 |
|--------------------|--------------------------------------------------------------|----------------|----------|
|                    | 初めての方へ   チケット購入・引取   動作・セキュリテ                                | ィ   利用規約   ヘルプ |          |
| ご希望の会員の            | 「会員登録/入会」 ボタンをクリックしてください。                                    |                |          |
| 会員登録/              | 入会                                                           |                |          |
| 仙台市市民              | 文化事業団友の会(レター会員)                                              | 会員登録/.         |          |
| 【レター会員】<br>情報紙「市民3 | 入会金:無料 会費:1,800円 申込手数料: ※支払方渋<br>、んかレター」や先行予約案内を郵送します(隔月発送予定 | 去による<br>E)     |          |
| 仙台市市民              | 文化事業団友の会(ネット会員)                                              | 会員登録/.         |          |
| 【ネット会員】            | 入会金:無料 会費:800円 申込手数料: ※支払方法(                                 | ಕ್ಷತ           |          |

1

- 3. 「お客様情報登録ページ」で、必要事項を入力①
- 「※印」が付いている項目は必須。(パスワード・お名前・カナ・住所 [レター会員は必須]・電話番号・メールアドレス・メール送信可否・秘 密の質問・秘密の質問の答え)
- ・パスワードは半角英数字8文字以上16文字以下で、ご本人様しか分からない ものに設定してください。
- ・メールアドレスは「ssbjticket@e-get.jp」からのメールが受信できるものを
   登録してください。
- ・会員区分の選択を間違った場合は、ページ上部の「登録手続きを中止する」を押し、はじめから登録をやり直してください。

| */ //Д             | 一日日本                                                                                                    |
|--------------------|----------------------------------------------------------------------------------------------------|
| <u>初めての</u>        | 方へ   チケット購入・引取   動作・セキュリティ   利用規約   ヘルプ                                                                                               |
|                    | お客様情報入力入力内容確認 新規入会受付完了                                                                                                    |
|                    |                                                                                                    |
| 3客様情報を入力して、「2      | 欠へ進む」ボタンをクリックしてください。                                                                                                    |
| 受録手続     登録手続      | きを中止する 📃 次へ進む \Theta                                                                                                    |
| 会員情報               |                                                                                                    |
| 会員名称               | 仙台市市民文化事業団友の会(レター会員)                                                                                                    |
| 入会金・会費             | 【レター会員】 入会金:無料 会費:1,800円 申込手数料:無料                                                                                                    |
|                    | 英字、数字を組み合わせたパスワードを入力してください<br>他人に推測されやすいパスワード(氏名・生年月日・電話番号・同じ文字列の繰返し<br>等)や別ウェブサイトで登録済のパスワードはお避けください。また、パスワードは<br>定期的に変更されることをお勧めします。 |
| パスワード (確認) ※       | 半角 パスワードを再度入力                                                                                                    |
| お名前 <mark>※</mark> | 全角 例 劇場太郎                                                                                                    |
| お名前(カナ) 💥          | 全角 例 ゲキジョウタロウ                                                                                                    |
| 性別                 | ○ 男性 ○ 女性 選択してください。                                                                                                    |
| 生年月日               | 年 🖌 / 月 🖌 / 日 🖌 選択してください。                                                                                                    |
|                    |                                                                                                    |

2

- 4.「お客様情報登録ページ」で、必要事項を入力②
- ・メールでの案内をご希望の方は、必ず「可」にチェックを付けてください「不可」の設定をされると、先行案内等のメールが届かなくなります。
- ・パスワードが分からなくなった場合に本人確認ができるよう、「秘密の質問」と「答え」の記入もお願いします。
- ・会費支払方法を選んでください。クレジットカードの場合は決済手数料が 無料、セブンイレブンの場合は決済手数料165円が別途必要です。
- 「利用規約を読む」のボタンを押し、内容を確認のうえ、下の「利用規約
   に同意する」にチェックを入れてください。

| 必治の質問 ※                                                       | 全角 例 ペットの名前                                                                               |
|---------------------------------------------------------------|-------------------------------------------------------------------------------------------|
| 必密の質問の答え ※                                                    | 全角                                                                                        |
| 入会金・会曹支払                                                      | 方法                                                                                        |
| 专払方法                                                          | 備考                                                                                        |
| ) クレジットカード                                                    | 受付完了と同時に決済され、即時会員登録/入会完了となります。<br>支払回数は«1回払い»のみのお取扱いとなります。<br>以下のクレジットカードがご利用できます。        |
| ) セブン-イレブン                                                    | 支払期間(受付日を含め14日以内)にお支払頂きます。<br>入金が確認できた時点で会員登録/入会完了となります。<br>会員期間の起算日は受付完了時となりますのでご了承ください。 |
| 利用規約 (入力必                                                     | 須項目です。】                                                                                   |
| <ul> <li>利用規約をお読みいただ</li> <li>・)。</li> <li>利用規約を読む</li> </ul> | き、同意いただける方は、画面下部の【利用規約に同意する】にチェックを入れてくだ;<br>                                              |
| 〕利用規約に同意す<br>(こ同意いただけな(                                       | る<br>い場合は、以降の手続きができません。)                                                                  |

5-1. クレジットカードでお支払の場合①

- ・クレジットカード情報を入力し、画像認証を行ったのち、「お支払を確 定する」のボタンを押すと支払が完了します。
- ※画像認証では、少し見にくい状態で文字が記載された画像が表示されますので、画像と 同じ文字を半角で正確に入力してください。画像認証が読みづらいときは、「別の画像 に変更」ボタンを押すと、ほかの画像が表示できます。

| 下後は加 | e用するクレシットカート情報を入力し、<br>青報を変更することができませんので、予             | 「の文弦を確定する」バタンを押してくたらい。<br>めご了承ください。                                                                                                    |
|------|--------------------------------------------------------|----------------------------------------------------------------------------------------------------|
| ご利用  | i内谷                                                    |                                                                                                    |
|      | お支払合計                                                  | 1,800円                                                                                                    |
| クレシ  | ジットカード情報                                               |                                                                                                    |
|      | カード番号                                                  | 例 4180986714230758<br>半角数字                                                                                                    |
|      | 有効期限(月 / 年)                                            | 月 <b>、</b> / 年 <b>、</b><br>例 4/2021                                                                                                    |
|      | カード名義人名                                                | 例 TAROU GEKIZYOU<br>半角英字                                                                                                    |
|      | セキュリティコード                                              | 例 123<br>半角数字                                                                                                    |
|      | ご利用可能なクレジットカード<br>・・・・・・・・・・・・・・・・・・・・・・・・・・・・・・・・・・・・ | <sup>1</sup><br>東第3桁です。カード会社により、カード表面のク<br>数字4桁の場合もあります。クレジットカードの暗<br>い。<br>ご <b>利用のお客様へ</b><br>と、各カード会社の本人認証サービスのページへ移<br>スワード等の入力を行ってください。 |
| 追加書  | 9 <b>1</b> 2                                           |                                                                                                    |
|      | 画像認証                                                   | ー RMJXL<br>別の画像に変更                                                                                                    |

5-2. クレジットカードでお支払の場合②

- ・支払が完了すると「会員登録/入会の手続きが完了しました」のページ が表示されます。
- ・登録したアドレスに確認メールが届きます。もし届かない場合は、メール の受信設定に問題があるか、迷惑メールフォルダに受信された可能性があ ります。お支払の前にメール設定のご確認をお願いいたします。

| 禄/入会                          | 会員マイページ チケット                                         |
|-------------------------------|------------------------------------------------------|
| <u>初めての</u>                   | 方へ   チケット購入・引取   動作・セキュリティ   利用規約   ヘルプ              |
|                               | お客様情報入力 入力内容確認 新規入会受付完了                              |
|                               |                                                      |
| 会員登録/入会の手続きかう                 | 元了しました。ご登録頂きありがとうごさいます。                              |
| 会員登録/入会元了の確認;<br>ご登録された会員ID・パ | メールをお送りしております。<br>スワードで"会員マイページ"にログイン可能かどうかをご確認ください。 |
|                               |                                                      |
| 会員マイ                          | チケット予約へ                                              |
| 会員情報                          |                                                      |
| 会員名称                          | 仙台市市民文化事業回友の会(レター会員)                                 |
| 会員種別/入会金・会費                   | 【レター会員】 入会金:無料 会費:1,800円 申込手数料:無料                    |
| 会員 I D                        | 101623                                               |
| 入会日                           | 2024年1月31日(水)                                        |
| 有効期間                          | 2024年4月1日(月) ~ 2025年3月31日(月)                         |
|                               |                                                      |
| お客様情報                         |                                                      |
| パスワード                         | ******                                               |
| お名前                           | この部分に登録情報が表示されます。                                    |
| お名前(カナ)                       |                                                      |
| NH 면데                         |                                                      |
| 入会金・会曹支払力                     | 与法                                                   |
| 支払方法                          | 備考                                                   |
| クレジットカード                      | クレジットカード決済で領収済です。                                    |
| ご請求金額                         | 1,800円                                               |
|                               | 1. Altern                                            |
| 支払クレシットカー                     | 「「「「「「「「」」」                                          |
| クレジットカード番号                    | ***********3333                                      |
|                               | 01月/2024年                                            |
| 有効期限(月/年)                     |                                                      |

5-3. セブンイレブンでお支払の場合

- 「会員登録/入会申し込みの受付が完了しました」のページが表示されます。支払期限と「払込票番号」を確認し、期日までにセブンイレブンの 店頭にてお支払いください。(現金、クレジットカード、電子マネー等)
- ・会費のほか、決済手数料165円が別途必要です。(レジで手数料を含めた 合計金額が請求されます)

|                                                                             | 会員マイページ チケット                                                                                                    |
|-----------------------------------------------------------------------------|----------------------------------------------------------------------------------------------------|
| <u>初めての</u>                                                                 | 方へ   チケット購入・引取   動作・セキュリティ   利用規約   ヘルプ                                                                                                    |
|                                                                             | お客様情報入力入力内容確認新規入会受付完了                                                                                                    |
| 会員登録/入会申し込みの受                                                               | そ付が完了しました。お申込み頂きありがとうございます。                                                                                                    |
| 支払期日までに指定されたす<br>入金が確認できた時点で会員<br>会員登録/入会完了後にサ-<br>会員マイ                     | を払方法で入会金・会費をお支払ください。<br>1登録/入会完了となります。<br>-ビスがご利用いただけます。<br>(ページへ 〇) チケット予約へ 〇)                                                                                                 |
| 会員情報                                                                        |                                                                                                    |
| <b>会員情報</b><br>会員名称                                                         | 仙台市市民文化事業団友の会(レター会員)                                                                                                    |
| <b>会員情報</b><br>会員名称<br>会員種別/入会金・会費                                          | <ul> <li>仙台市市民文化事業団友の会(レター会員)</li> <li>【レター会員】 入会金:無料 会費:1,800円 申込手数料:無料</li> </ul>                                                                                             |
| <ul> <li>会員情報</li> <li>会員名称</li> <li>会員種別/入会金・会費</li> <li>会員ID</li> </ul>   | <ul> <li>仙台市市民文化事業団友の会(レター会員)</li> <li>【レター会員】 入会金:無料 会費:1,800円 申込手数料:無料</li> <li>101622</li> </ul>                                                                             |
| <b>会員情報</b><br>会員名称<br>会員種別/入会金・会費<br>会員ID<br>受付日                           | <ul> <li>仙台市市民文化事業団友の会(レター会員)</li> <li>【レター会員】 入会金:無料 会費:1,800円 申込手数料:無料</li> <li>101622</li> <li>2024年月 日(水) 14:↓</li> </ul>                                                   |
| 会員情報         会員名称         会員種別/入会金・会費         会員ID         受付日         支払期日 | <ul> <li>仙台市市民文化事業団友の会(レター会員)</li> <li>【レター会員】 入会金:無料 会費:1,800円 申込手数料:無料</li> <li>101622</li> <li>2024年 月 日(水) 14: +</li> <li>2024年 月 日(火) 支払期日までに指定された支払方法でお支払ください。</li> </ul> |

6.手続き完了

- ・決済が完了した時点で入会手続きが完了します。
- ・「会員ID」はログインの際に必要ですので、大切に保管してください。
- ・レター会員の方には、後日会員証を郵送いたします。